## 4 結果通知・結果確認方法について(1/4)

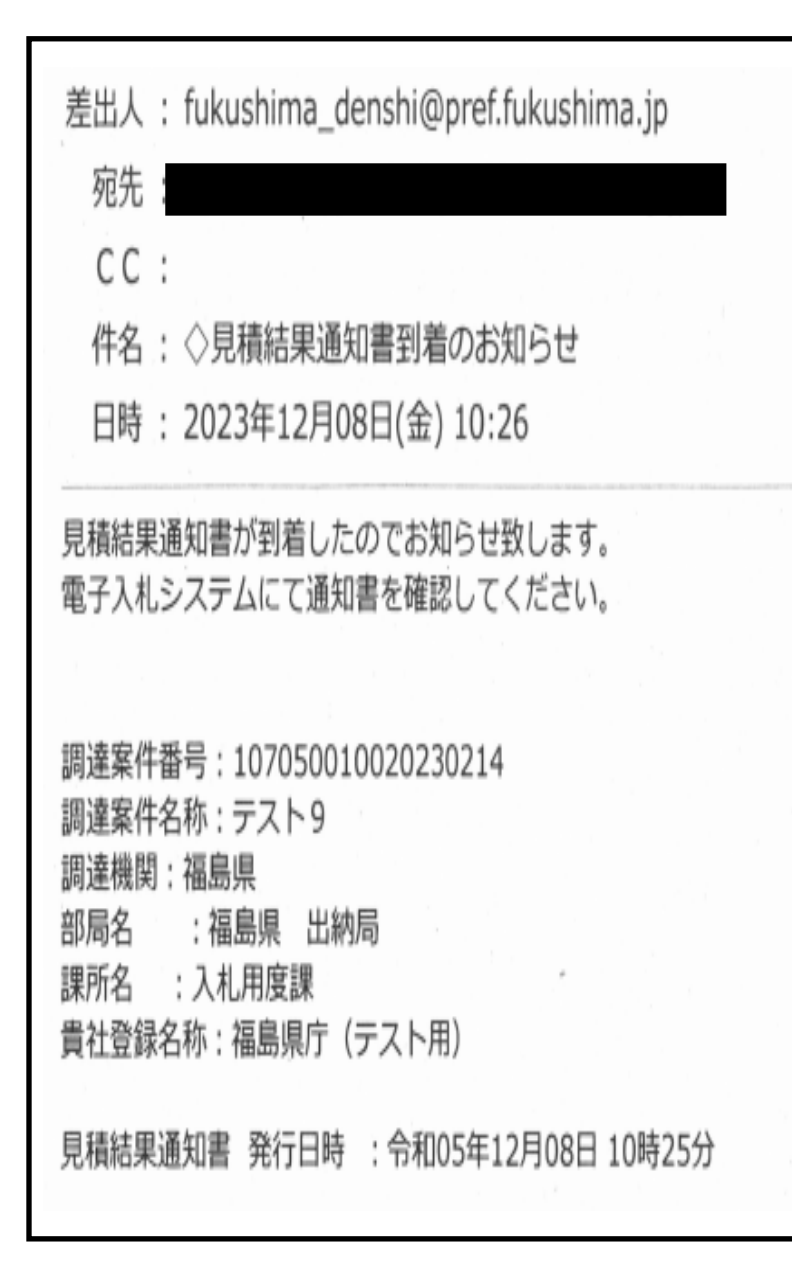

- ・見積合わせ終了後、左の内容のメールが見積参加 業者に届きます。
- ・電子入札システムに、該当案件の落札業者名、落札 金額の通知書が登録されているので、システムへロ グインし確認してください。
- ・なお、このメールは見積書提出時に入力した連絡先 のアドレスへ送信されます。

## 4 結果通知・結果確認方法について(2/4)

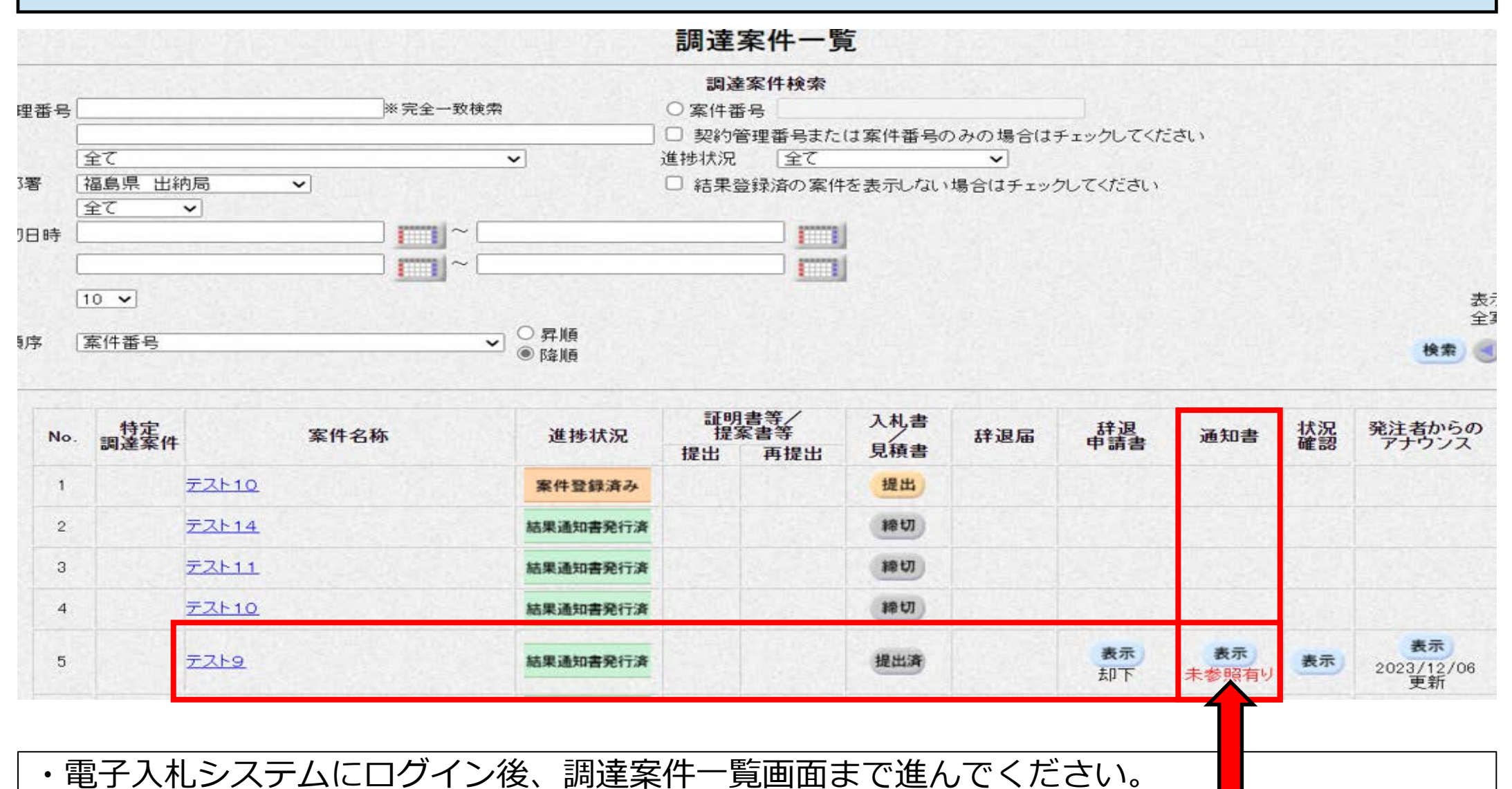

・該当案件の「通知書」欄の「表示」ボタンをクリックしてください。

## 4 結果通知・結果確認方法について(3/4)

| 通知書名    | 通知書発行日付              | 通知書確認 |
|---------|----------------------|-------|
| 見積結果通知書 | 令和05年12月08日(金)10時25分 | 参照済   |
| 見積締切通知書 | 令和05年12月08日(金)09時51分 | 未参照   |
| 見積書受付票  | 令和05年12月08日(金)09時41分 | 未参照   |
| 再見積通知書  | 令和05年12月08日(金)09時35分 | 未参照   |

・通知書一覧のうち、一番上の欄に表示される「見積結果通知書」をクリックしてください。

## 4 結果通知・結果確認方法について(4/4)

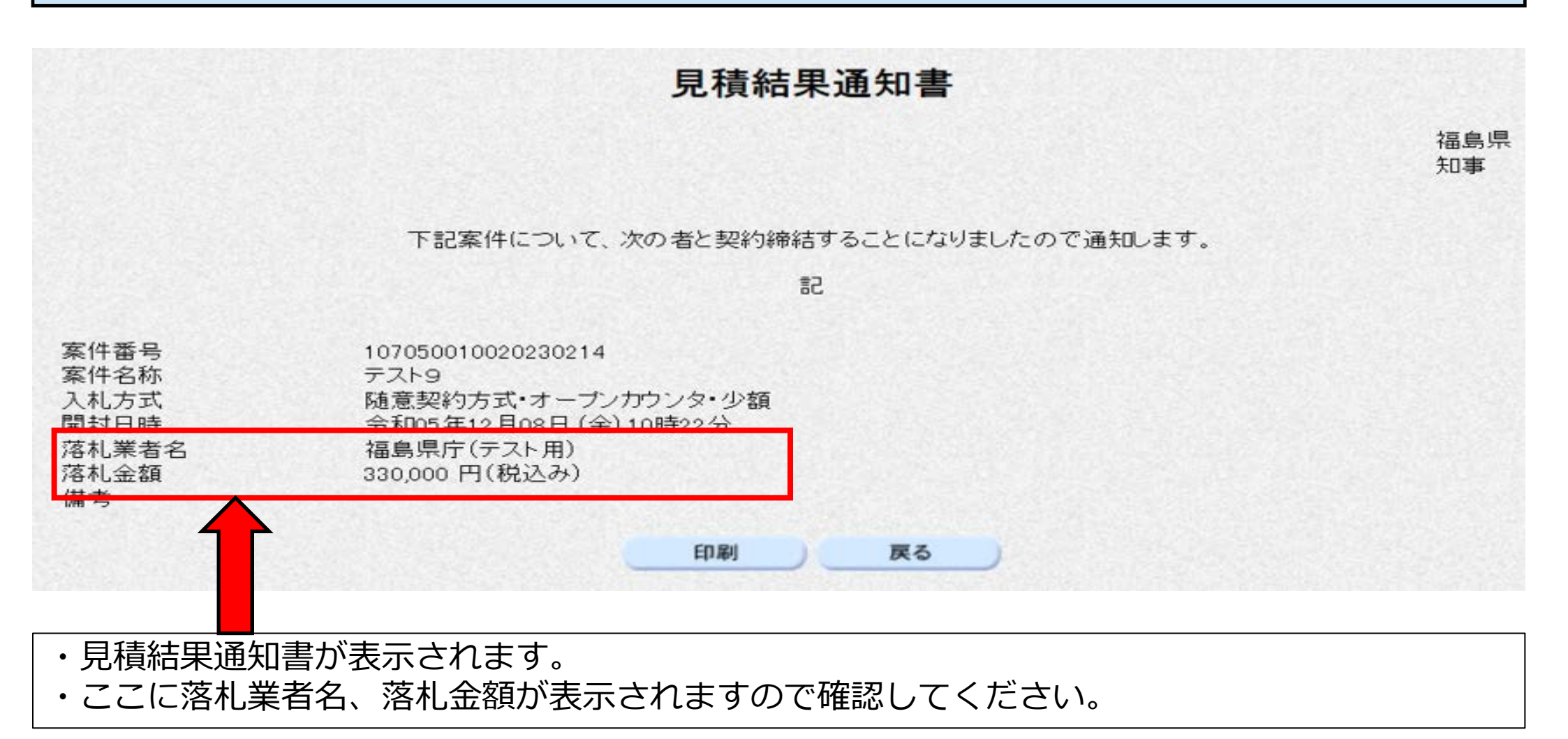